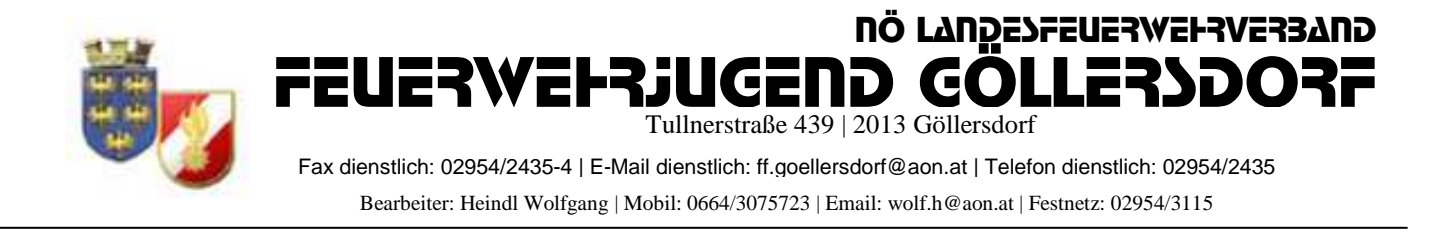

## <u>Anmeldung zum Bezirksfeuerwehrjugendleistungsbewerb (BFJLB) in</u> <u>FDISK</u>

## 1, Login in FDISK

2, unter "Bewerbsverwaltung/Bewerbe" bei Instanzen "07" (für Hollabrunn) eingeben und auf das "Lupe" Symbol klicken

| Https://schulu                                                                        | ing.fdisk.at/fdisk/module/vws/Start                | .aspx       | Ø ≠ ∰ ⊠ ¢ | 🔀 😂 Feuerwehrve               |
|---------------------------------------------------------------------------------------|----------------------------------------------------|-------------|-----------|-------------------------------|
|                                                                                       | SCHU                                               | LUNGSSYSTEM | Ì         |                               |
|                                                                                       |                                                    |             |           |                               |
| Comment of Comments                                                                   | Bewerbe                                            |             |           |                               |
| Logout Menü                                                                           | Bewerbe<br>Bewerbe                                 |             |           |                               |
| Logout Menü                                                                           | Bewerbe<br>Bewerbe                                 |             | _         |                               |
| Logout Menü-<br>Menü-                                                                 | Bewerbe<br>Bewerbe                                 |             |           |                               |
| Logout Menü-<br>DME<br>N<br>EWERBSVERWALTUNG                                          | Bewerbe<br>Bewerbe                                 |             | (F)(      |                               |
| Logout Menü-<br>DME<br>N<br>EWERBSVERWALTUNG<br>Bewerbe                               | Bewerbe<br>Instanzen                               |             | R         | erbsstatus                    |
| Logout Menü-<br>DME<br>N<br>EWERBSVERWALTUNG<br>Bewerbe<br>LOBALE SUCHE               | Bewerbe<br>Instanzen                               |             | R         | erbsstatus<br>viert           |
| Logout Menü-<br>DME<br>N<br>EWERBSVERWALTUNG<br>Bewerbe<br>LOBALE SUCHE<br>JGENDLAGER | Bewerbe<br>Instanzen<br>Perfosarten<br>Aczeichnung | Datum von   | Datum bis | erbsstatus<br>viert<br>Anzahl |

3, dann erscheinen die angelegten Bewerbe des Bezirkes

4, Bei "Bezirksfeuerwehrjugendleistungsabzeichen" Klick auf das "Teilnehmer" Symbol

| 🗲 🕘 🧭 https://schulun                   | g. <b>fdisk.at</b> /fdisk/mo | dule/vws/Start.aspx         | 1.1        | » × ۵ ⊠ ≜ + ۹          | 🗿 Feuerwehr | verwaltur | ıg - NÖ 🗙 🗾 |
|-----------------------------------------|------------------------------|-----------------------------|------------|------------------------|-------------|-----------|-------------|
|                                         |                              | SCHULUNGSSY                 | STEM       |                        |             |           |             |
| -> Logout -> Menü-a                     | Bewerbe<br>Bewerbe           | N.                          |            |                        |             |           |             |
| HOME<br>FW                              | Instanzen                    |                             |            |                        |             |           |             |
| BEWERBSVERWALTUNG<br>Bewerbe            | 07<br>Bewerbsar              | BFKDO Hollabrunn<br>ten     |            | Bewert                 | osstatus    |           |             |
| GLOBALE SUCHE<br>JUGENDLAGER            | Bezeichnur                   | g Dati                      | im von     | ▼ aktivie<br>Datum bis | Anzahl      | •         |             |
| Jugendlager<br>KURSVERWALTUNG<br>LOGINS |                              | 01                          | 01.2011    |                        | Alle        |           | 4           |
|                                         | Bezeichn                     | ung                         | Datum      | Veranstalter           | Ort         | Status    |             |
|                                         | Bezirksfeu                   | erwehrjugendleistungsbewerb | 26.06.2011 | BFKDO Hollabrunn, 07   | Zellerndorf | aktiviert |             |
|                                         | Bezirksfeu                   | erwehrjugendbewerbsabzeiche | 26.06.2011 | BFKDO Hollabrunn, 07   | Zellerndorf | aktiviert |             |
|                                         |                              |                             | Datensät;  | te 1-2 von 2 🕞 💷       |             |           |             |

5, Durch Klick auf das mittlere Symbol neue "Bewerbsgruppe anlegen"

| https://schulun                                             | g.fdisk.at/fdisk/module/vws/Start.aspx                      |              | 🖀 🖸 🗙 🎯 Feuerwehrverwaltung - NÖ 🗙                |
|-------------------------------------------------------------|-------------------------------------------------------------|--------------|---------------------------------------------------|
|                                                             | SCHULUNGSS                                                  | YSTEM        |                                                   |
| HOME<br>FW<br>BEWERBSVERWALTUNG<br>Bewerbe<br>GLOBALE SUCHE | Bewerbsgruppen<br>Bewerbsgruppen<br>B-Nr. von - bis Instanz | Appeldedetum |                                                   |
| JUGENDLAGER<br>KURSVERWALTUNG<br>LOGINS                     | Wertungsklasse                                              | Status       | sver, erfuellt<br>▼ [Kursvoraussetzungen erfüllt] |

6, "Bewerbsgruppenname" eingeben und Wertungsklasse auswählen,

| Bewerbsgruppenname: | Teilnehmer von selber F |
|---------------------|-------------------------|
|                     | Teilnehmer von versch.  |
|                     | Mehrere Gruppen pro Fl  |

Teilnehmer von selber FF :z.B. GöllersdorfTeilnehmer von versch. FF:z.B. Göllersdorf-HollabrunnMehrere Gruppen pro FF :z.B. Göllersdorf 1, Göllersdorf 2, etc.

Durch klick auf "Mitglieder..." können alle Teilnehmer ausgewählt werden

|                                                  | S                                            | CHUL       | UNGSSYSTEM                                                                                                    |                  |               |
|--------------------------------------------------|----------------------------------------------|------------|----------------------------------------------------------------------------------------------------|------------------|---------------|
| ogout Menüral                                    | Bewerbe / Bewerbsg                           | gruppen(E  | lezirksfeuerwehrjugendleistungsb                                                                                                    | ewerb) / Bewerbs | gruppe()      |
| ИЕ                                               | Instanz                                      | 07214      | Göllersdorf                                                                                                    |                  |               |
| VERBSVERWALTUNG                                  | Bewerbsnr, Name                              |            | Göllersdorf                                                                                                    |                  |               |
| DBALE SUCHE<br>GENDLAGER<br>RSVERWALTUNG<br>GINS | Wertungsklasse<br>Anmeldedatum<br>09.04.2011 | Antrittsze | it Status                                                                                                    |                  |               |
|                                                  | Bemerkung                                    |            |                                                                                                    | •                |               |
|                                                  | FwNr.                                        | StbNr.     | Name                                                                                                    | Geburtsdatum     | Alter Reserve |
|                                                  | 07214                                        |            | 0                                                                                                    | 0                |               |
|                                                  | 07214                                        |            | 0                                                                                                    | וכ               |               |
|                                                  | 07214                                        |            |                                                                                                    | 0                |               |
|                                                  | 07214                                        |            | 0                                                                                                    | 0                |               |
|                                                  | 07214                                        |            | 6                                                                                                    | 0                |               |
|                                                  | 07214                                        |            | 0                                                                                                    | 0                |               |
|                                                  | 07214                                        |            | 9                                                                                                    | 0                |               |
|                                                  | 07214                                        |            | 9                                                                                                    | 0                |               |
|                                                  | 07214                                        |            | 6                                                                                                    |                  | Ē             |
|                                                  | 07214                                        | []         | G                                                                                                    |                  |               |
|                                                  |                                              |            | Nach kein Datassatz vorhan                                                                                                    | dae (            |               |
|                                                  |                                              |            | CARD IN THE REPORT OF A DATE OF A DATE OF A DA |                  |               |

7, Im neuen Fenster unter "Status" "Jugend" einstellen und auf das Lupensymbol klicken

| litgliederas | ssiste      | ent mit Mehrfac | hauswahl |              |            |                         |        |
|--------------|-------------|-----------------|----------|--------------|------------|-------------------------|--------|
| Instanz      |             |                 |          |              | Feuerwache | Eigenen DPP J/N         |        |
| 07214        | FF          | Göllersdorf     |          |              |            |                         |        |
| Stb-Nr.      |             | Vorname         | Zuname   | Geburtsdatum | SVNR       | Status                  | Anzahl |
|              |             |                 | ,,       |              |            | Feuerwehrmitglieder 🔻 🖳 | Alle 🔻 |
| Schließer    | <u>.</u> ][ | Übernehmen      |          |              |            |                         |        |

8, Nun alle Teilnehmer auswählen (9 oder 10 mit Reservemann)

Bei Verschiedenen FF´s pro Gruppe einfach die Instanz ändern und auf das Lupensymbol klicken

| Ins | tanz |                | a       |     |             |              | Feuerwache | Eigenen DPP J/N |           |
|-----|------|----------------|---------|-----|-------------|--------------|------------|-----------------|-----------|
| 07  | 214  | FF Göllers     | dorf    |     |             |              |            |                 |           |
| Stb | -Nr, | Vorna          | ame     | Zun | ame         | Geburtsdatum | SVNR       | Status          | Anzah     |
|     |      |                |         |     |             |              |            | Jugend          | • QU Alle |
|     |      |                |         |     |             |              |            |                 |           |
|     |      |                |         |     |             |              |            |                 |           |
| 1.  |      | Instanzname    | Stb-Nr. | DGR | Vorname     | Zuname       |            |                 |           |
|     | F    | FF Gö"ersdorf  | 60      | JFM | Manuel      | Baumgartner  |            |                 |           |
|     |      | FF Görersdorf  | 50      | JFM | Philipp     | Bernklau     |            |                 |           |
|     |      | FF Gë"ersdorf  | 2       | JFM | Alexander   | Bucher       |            |                 |           |
|     |      | FF Göllersdorf | 54      | JFM | Erik        | Czihak       |            |                 |           |
| 1   |      | FF Gättersdorf | 46      | JFM | Patrick     | Hladik       |            |                 |           |
| 1   |      | FF Göllersdorf | 47      | JFM | Thomas      | Hladik       |            |                 |           |
|     |      | FF Göllersdorf | 69      | JFM | Richard     | Holzer       |            |                 |           |
|     |      | FF Göllersdorf | 59      | JFM | Christoph   | Keisler      |            |                 |           |
|     |      | Göllersdorf    | 70      | JFM | Marcel      | Köhler       |            |                 |           |
|     |      | FF Göllersdorf | 11      | JFM | Katja       | Liehmann     |            |                 |           |
|     |      | Göllersdorf    | 62      | JFM | Franz Josef | Liehmann     |            |                 |           |
|     |      | FF Göllersdorf | 72      | JFM | Robert      | Mitterer     |            |                 |           |
| 1   |      | FF Offersdorf  | 58      | JFM | Florian     | Neunteufel   |            |                 |           |
|     |      | FF Göllersdorf | 68      | JFM | Marcel      | Prechtl      |            |                 |           |
| 1   |      | Göllersdorf    | 61      | JFM | Benjamin    | Riedl        |            |                 |           |
| !   |      | Göllersdorf    | 71      | JFM | Manuel      | Riedl        |            |                 |           |
| 2   |      | Göllersdorf    | 29      | JFM | Patrick     | Riedl        |            |                 |           |

https://schulung.fdisk.at/fdisk//module/vws/common/assistent/pe 🎱 Internet | Geschützter Modus: Aktiv

## 9, "Übernehmen"

| - |   | Instanzname    | Stb-Nr. | DGR | Vorname     | Zuname      |
|---|---|----------------|---------|-----|-------------|-------------|
| 9 |   | FF Göllersdorf | 60      | JFM | Manuel      | Baumgartner |
| - |   | FF Göllersdorf | 50      | JFM | Philipp     | Bernklau    |
| ? | V | FF Göllersdorf | 2       | JFM | Alexander   | Bucher      |
| 2 |   | FF Göllersdorf | 54      | JFM | Erik        | Czihak      |
| 1 |   | FF Göllersdorf | 46      | JFM | Patrick     | Hladik      |
| 2 |   | FF Göllersdorf | 47      | JFM | Thomas      | Hladik      |
| 2 | e | FF Göllersdorf | 69      | JFM | Richard     | Holzer      |
| * |   | FF Göllersdorf | 59      | JFM | Christoph   | Keisler     |
| 9 | V | FF Göllersdorf | 70      | JFM | Marcel      | Köhler      |
| 1 |   | FF Göllersdorf | 11      | JFM | Katja       | Liehmann    |
| ? | V | FF Göllersdorf | 62      | JFM | Franz Josef | Liehmann    |
|   | E | FF Göllersdorf | 72      | JFM | Robert      | Mitterer    |
| 2 |   | FF Göllersdorf | 58      | JFM | Florian     | Neunteufel  |
| ! |   | FF Göllersdorf | 68      | JFM | Marcel      | Prechtl     |
| ? |   | FF Göllersdorf | 61      | JFM | Benjamin    | Riedl       |
| 1 |   | FF Göllersdorf | 71      | JFM | Manuel      | Riedl       |
| 9 | V | FF Göllersdorf | 29      | JFM | Patrick     | Riedl       |
| 4 |   | FF Göllersdorf | 53      | JFM | Dominik     | Rottinger   |
| ? |   | FF Göllersdorf | 10      | JFM | Manuel      | Schwarzinge |
| _ |   | FF Göllersdorf | 38      | JFM | Fabian      | Zehetmayer  |

10, Unter "Reserve" den Teilnehmer als Reservemann auswählen => "Speichern" => "Anmelden"

| 🗲 🕘 🥝 https://schulung.fdis  | k.at/ | fdisk/module/v      | ws/Start.a | spx            | Q              |            | 8 C 🗙 🎯 Feu      | erwehr  | verwaltung | NÖ ×   | Electronic Bi |
|------------------------------|-------|---------------------|------------|----------------|----------------|------------|------------------|---------|------------|--------|---------------|
|                              | ewei  | S<br>rbe / Bewerbsg | CHUL       | UNGSSY         | STEM           | ngsbew     | verb) / Bewerbsg | ruppe() |            |        |               |
| Logour Menu-aus              | Bew   | verbsgruppen        |            |                |                |            |                  |         |            |        |               |
| HOME<br>FW                   | A     | lle Änderunge       | n wurden   | erfolgreich ge | speichert      |            |                  |         |            |        |               |
| BEWERBSVERWALTUNG<br>Bewerbe | Ins   | stanz               | 07214      | FF Göllers     | dorf           | *          |                  |         |            |        |               |
| GLOBALE SUCHE                | Be    | ewerbsnr, Name      |            | Göllersdorf    |                |            |                  |         |            |        |               |
| KURSVERWALTUNG               | W     | ertungsklasse       | B - Bro    | nze - Eigene   |                | •          | *                |         |            |        |               |
| LOGINS                       | A     | nmeldedatum         | Antrittsze | t .            | Status         |            |                  |         |            |        |               |
|                              | 0     | 9.04.2011           |            | 14             | in Bearbeitun  | 9          |                  |         |            |        |               |
|                              | Т     | FwNr.               | StbNr.     | Name           |                |            | Geburtsdatum     | Alter   | Reserve    |        |               |
|                              | ?     | 07214               | 50         | JFM Philipp I  | Bernklau       | R          | 22.01.1998       | 13      | E          | X      |               |
|                              |       | 07214               | 2          | JFM Alexand    | er Bucher      | R          | 08.08.1998       | 12      | 0          | X      |               |
|                              | ?     | 07214               | 54         | JFM Erik Czil  | nak            | R          | 10.01.1998       | 13      | 6          | X      |               |
|                              | 2     | 07214               | 70         | JFM Marcel H   | öhler          | A          | 18.10.1996       | 14      | 0          | X      |               |
|                              | ?     | 07214               | 62         | JFM Franz Jo   | sef Liehmann   | R          | 21.03.1998       | 13      |            | ×      |               |
|                              | 2     | 07214               | 68         | JFM Marcel F   | rechtl         | R          | 29.05.1999       | 12      |            | ×      |               |
|                              | ?     | 07214               | 61         | JFM Benjam     | n Riedl        | Ð          | 04.05.1998       | 13      |            | ×      |               |
|                              | ?     | 07214               | 71         | JFM Manuel     | Riedl          | <u>(</u> ) | 23.07.1997       | 13      |            |        |               |
|                              | 3     | 07214               | 29         | JFM Patrick I  | Riedl          | (B)        | 25.10.1997       | 13      | 0          | ×      |               |
|                              | _     | 07214               | -          | M.E.           |                | 4          |                  | ,;      |            |        |               |
|                              |       |                     |            | (1+1)(1+1)     | Datensätze 1-9 | von 9 (    | 1+ ()++ ()       |         |            | _      |               |
|                              | 2     | Zurück Ak           | tualisiere | n Speich       | Mitgli         | ieder      | Kopieren         | Anr     | nelden     | Abmeld | en Neu        |
|                              |       |                     |            |                |                |            |                  |         |            |        |               |
|                              |       |                     |            |                |                |            |                  |         |            | -      |               |

11, Bewerbsgruppe in Bronze wurde korrekt angemeldet,

Tritt dieselbe Bewerbsgruppe auch in der Wertungsklasse Silber an, auf "Kopieren" klicken

|                 | Bewe                                                                                        | S<br>rbe / Bewerbs                                                                                                    | GCHUU                                                       | UNGSSYSTEM                                                                                                    | igsbev        | verb) / Bewerbsg                                                                                                    | ruppe()                                                           | )       |   |
|-----------------|---------------------------------------------------------------------------------------------|----------------------------------------------------------------------------------------------------|-------------------------------------------------------------|----------------------------------------------------------------------------------------------------|---------------|----------------------------------------------------------------------------------------------------|-------------------------------------------------------------------|---------|---|
|                 | Bew                                                                                         | rerbsgruppen                                                                                                    |                                                             |                                                                                                    |               |                                                                                                    |                                                                   |         |   |
| ME              |                                                                                             | 2                                                                                                    |                                                             |                                                                                                    |               |                                                                                                    |                                                                   |         |   |
| WERBSVERWALTUNG | A                                                                                           | lle Anderunge                                                                                                    | n wurden                                                    | erfolgreich gespeichert!                                                                                                    |               |                                                                                                    |                                                                   |         |   |
| werbe           | Ins                                                                                         | stanz                                                                                                    | 07214                                                       | FF Göllersdorf                                                                                                    | *             |                                                                                                    |                                                                   |         |   |
| ENDLAGER        | В                                                                                           | ewerbsnr, Name                                                                                                    |                                                             | Göllersdorf                                                                                                    |               |                                                                                                    |                                                                   |         |   |
| SVERWALTUNG     | vv                                                                                          | ertungsklasse                                                                                                    | B - Bro                                                     | nze - Eigene                                                                                                    | *             | *                                                                                                    |                                                                   |         |   |
| an a            | A                                                                                           | nmeldedatum                                                                                                    | Antrittsze                                                  | t Status                                                                                                    |               |                                                                                                    |                                                                   |         |   |
|                 | 0                                                                                           | 9.04.2011                                                                                                    | - 2                                                         | angemeidet                                                                                                    | ノ             |                                                                                                    |                                                                   |         |   |
|                 |                                                                                             |                                                                                                    |                                                             |                                                                                                    |               | 1000                                                                                                    |                                                                   |         |   |
|                 | T                                                                                           | FwNr.                                                                                                    | StbNr.                                                      | Name                                                                                                    |               | Geburtsdatum                                                                                                    | Alter                                                             | Reserve |   |
|                 | -                                                                                           | FwNr.<br>07214                                                                                                    | StbNr.                                                      | Name<br>JFM Philipp Bernklau                                                                                                    | 4             | Geburtsdatum<br>22.01.1998                                                                                                   | Alter                                                             | Reserve | 0 |
|                 |                                                                                             | FwNr.<br>07214<br>07214                                                                                                    | StbNr.<br>50<br>2                                           | Name<br>JFM Philipp Bernklau<br>JFM Alexander Bucher                                                                                                    | <u></u>       | Geburtsdatum<br>22.01.1998<br>08.08.1998                                                                                     | Alter<br>13<br>12                                                 | Reserve | 0 |
|                 |                                                                                             | FwNr. 07214 07214 0721 | StbNr.<br>50<br>2<br>54                                     | Name<br>JFM Philipp Bernklau<br>JFM Alexander Bucher<br>JFM Erik Czihak                                                                                                    | R R           | Geburtsdatum<br>22.01.1998<br>08.08.1998<br>10.01.1998                                                                       | Alter<br>13<br>12<br>13                                           | Reserve |   |
|                 | 9<br>9<br>9<br>9                                                                            | FwNr. 07214 07214 0721 | StbNr.<br>50<br>2<br>54<br>70                               | Name<br>JFM Philipp Bernklau<br>JFM Alexander Bucher<br>JFM Erik Cathak<br>JFM Marcel Köhler                                                                                                    |               | Ceburtsdatum<br>22.01.1998<br>08.08.1998<br>10.01.1998<br>18.10.1996                                                         | Alter<br>13<br>12<br>13<br>14                                     | Reserve |   |
|                 | 9<br>9<br>9<br>9<br>9                                                                       | FwNr.   07214   07214   07214   07214   07214   07214   07214                                                                                                    | StbNr.<br>50<br>2<br>54<br>70<br>62                         | Name<br>JFM Philipp Bernklau<br>JFM Alexander Bucher<br>JFM Kric Czihak<br>JFM Mricel Köhler<br>JFM Franz Josef Liehmann                                                                               | <u></u>       | Ceburtsdatum<br>22.01.1998<br>08.08.1998<br>10.01.1998<br>18.10.1996<br>21.03.1998                                           | Alter<br>13<br>12<br>13<br>14<br>13                               | Reserve |   |
|                 | 2<br>2<br>2<br>2<br>2<br>2<br>2<br>2<br>2<br>2<br>2<br>2<br>2<br>2<br>2<br>2<br>2<br>2<br>2 | FwNr.   07214   07214   07214   07214   07214   07214   07214   07214   07214                                                                                                    | StbNr.<br>50<br>2<br>54<br>70<br>62<br>68                   | Namé<br>JFM Philipp Bernklau<br>JFM Alexander Bucher<br>JFM Krik Czihak<br>JFM Marcel Köhler<br>JFM Franz Josef Liehmann<br>JFM Marcel Prechtl                                                         |               | Geburtsdatum<br>22.01.1998<br>08.08.1998<br>10.01.1998<br>18.10.1996<br>21.03.1998<br>29.05.1999                             | Alter<br>13<br>12<br>13<br>13<br>14<br>13<br>13<br>12             | Reserve |   |
|                 | 9<br>9<br>9<br>9<br>9<br>9<br>9<br>9<br>9<br>9<br>9<br>9<br>9<br>9<br>9<br>9<br>9           | FwNr.   07214   07214   07214   07214   07214   07214   07214   07214   07214   07214                                                                                                    | StbNr.<br>50<br>2<br>54<br>70<br>62<br>68<br>61             | Namé<br>JFM Philipp Bernklau<br>JFM Alexander Bucher<br>JFM Lexander Bucher<br>JFM Karcel Köhler<br>JFM Karcel Vechtl<br>JFM Marcel Prechtl<br>JFM Benjamin Riedl                                      |               | Ceburtsdatum<br>22.01.1998<br>08.08.1998<br>10.01.1998<br>18.10.1996<br>21.03.1998<br>29.05.1999<br>04.05.1998               | Alter<br>13<br>12<br>13<br>14<br>13<br>12<br>13<br>12<br>13       | Reserve |   |
|                 | 9<br>9<br>9<br>9<br>9<br>9<br>9<br>9<br>9<br>9                                              | FwNr.   07214   07214   07214   07214   07214   07214   07214   07214   07214   07214   07214   07214   07214   07214   07214                                                                                                    | StbNr.   50   2   54   70   62   68   61   71               | Name<br>JFM Philipp Bernklau<br>JFM Alexander Bucher<br>JFM Erik Czihak<br>JFM Marcel Köhler<br>JFM Fanz Josef Liehmann<br>JFM Marcel Prechti<br>JFM Benjamin Riedl<br>JFM Manuel Riedl                |               | Ceburtsdatum<br>22.01.1998<br>08.08.1998<br>10.01.1998<br>18.10.1996<br>21.03.1998<br>29.05.1999<br>04.05.1998<br>23.07.1997 | Alter<br>13<br>12<br>13<br>14<br>13<br>14<br>13<br>12<br>13<br>13 | Reserve |   |
|                 | 2<br>2<br>2<br>2<br>2<br>2<br>2<br>2<br>2<br>2<br>2<br>2<br>2<br>2<br>2<br>2<br>2<br>2<br>2 | FwNr.   07214   07214   07214   07214   07214   07214   07214   07214   07214   07214   07214   07214   07214   07214   07214   07214   07214   07214                                                                                                    | StbNr,<br>50<br>2<br>54<br>70<br>62<br>68<br>61<br>71<br>29 | Name<br>JFM Philipp Benklau<br>JFM Alexander Bucher<br>JFM Rick Czihak<br>JFM Marcel Köhler<br>JFM Marcel Prechti<br>JFM Marcel Prechti<br>JFM Benjamin Riedl<br>JFM Manuel Riedl<br>JFM Patrick Riedl | E E E E E E E | Ceburtsdatum<br>22.01.1998<br>08.08.1998<br>10.01.1998<br>21.03.1998<br>29.05.1999<br>04.05.1999<br>23.07.1997<br>25.10.1997 | Alter<br>13<br>12<br>13<br>14<br>13<br>12<br>13<br>13<br>13       | Reserve |   |
|                 | 9<br>9<br>9<br>9<br>9<br>9<br>9<br>9<br>9<br>9<br>9<br>9<br>9<br>9<br>9<br>9<br>9<br>9<br>9 | FwNr.   07214   07214   07214   07214   07214   07214   07214   07214   07214   07214   07214   07214   07214   07214   07214   07214   07214   07214                                                                                                    | StbNr.   50   2   54   70   62   68   61   71   29          | Name<br>JFM Philipp Bernklau<br>JFM Alexander Bucher<br>JFM Erik Czihak<br>JFM Marcel Kohler<br>JFM Marcel Kohler<br>JFM Marcel Prechti<br>JFM Manuel Riedl<br>JFM Manuel Riedl                        |               | Ceburtsdatum<br>22.01.1998<br>08.08.1998<br>10.01.1998<br>21.03.1998<br>29.05.1999<br>04.05.1998<br>23.07.1997<br>25.10.1997 | Alter<br>13<br>12<br>13<br>14<br>13<br>12<br>13<br>13<br>13<br>13 | Reserve |   |

12, Wertungsklasse von "Bronze" auf "Silber" ändern, => "Speichern" => "Anmelden"

| 100             |      | S              | CHUL       | UNGSSYSTEM                   |        |                  |         |             |          |
|-----------------|------|----------------|------------|------------------------------|--------|------------------|---------|-------------|----------|
| auto - Menuraus | Bewe | rbe / Bewerbsg | gruppen(E  | lezirksfeuerwehrjugendleistu | ngsbev | verb) / Bewerbsg | ruppe(( | Göllersdorf | Kopie)   |
|                 | Bev  | verbsgruppen   |            |                              |        |                  |         |             |          |
|                 |      |                |            |                              |        |                  |         |             |          |
| RBSVERWALTUNG   | A    | Ile Änderunge  | n wurden   | erfolgreich gespeichert!     |        |                  |         |             |          |
| rbe             | In   | stanz          | 07214      | FF Göllersdorf               | *      |                  |         |             |          |
| ALE SUCHE       | В    | ewerbsnr, Name | 1          | Göllersdorf                  |        |                  |         |             |          |
| /ERWALTUNG      | W    | ertungsklasse  | S - Silb   | er - Eigene                  | •      | -                |         |             |          |
| s               | A    | nmeldedatum    | Antrittsze | it Status                    |        |                  |         |             |          |
|                 | c    | 9.04.2011      |            | in Bearbeitun                | 9      |                  |         |             |          |
|                 | В    | emerkung       |            |                              |        | -                |         |             |          |
|                 |      |                |            |                              |        | -                |         |             |          |
|                 | _    |                |            |                              |        |                  |         |             |          |
|                 | _    | FwNr.          | StbNr.     | Name                         |        | Geburtsdatum     | Alter   | Reserve     |          |
|                 | 2    | 07214          | 50         | JFM Philipp Bernklau         | Ð      | 22.01.1998       | 13      |             | ×        |
|                 | 2    | 07214          | 2          | JFM Alexander Bucher         | R      | 08.08.1998       | 12      |             | ×        |
|                 | ?    | 07214          | 54         | JFM Erik Czihak              | Ð      | 10.01.1998       | 13      |             | ×        |
|                 | 2    | 07214          | 70         | JFM Marcel Köhler            | R      | 18.10.1996       | 14      | 0           | ×        |
|                 | *    | 07214          | 62         | JFM Franz Josef Liehmann     | R      | 21.03.1998       | 13      |             | ×        |
|                 | 2    | 07214          | 68         | JFM Marcel Prechtl           | R      | 29.05.1999       | 12      |             | ×        |
|                 | 2    | 07214          | 61         | JFM Benjamin Riedl           | R      | 04.05.1998       | 13      |             | ×        |
|                 | 8    | 07214          | 71         | JFM Manuel Riedl             | R      | 23.07.1997       | 13      | 8           | ×        |
|                 | 1    | 07214          | 29         | JFM Patrick Riedl            | Ð      | 25.10.1997       | 13      | D           | ×        |
|                 |      | 07214          |            |                              | R      |                  |         |             |          |
|                 | _    |                |            |                              | 0.000  | ANNUES, ANNUES,  |         |             | _        |
|                 |      |                |            | Datensatze 1-9 V             | on a   | 30 (30)          |         |             |          |
|                 | Ē    | Zueŭela 🗍 👘 🗚  | dum linte  | Casishara Mit-I              | adax.  | Kenier           | 6       | nalden      | Abmelden |

|                           |                                                                                                    | SCHUL                                                 | UNGSSYSTEM                                                                                                    |                                       |                                                                                                    |                                                                   |             |                                         |
|---------------------------|----------------------------------------------------------------------------------------------------|-------------------------------------------------------|----------------------------------------------------------------------------------------------------|---------------------------------------|----------------------------------------------------------------------------------------------------|-------------------------------------------------------------------|-------------|-----------------------------------------|
| Logout Mentia             | Bewerbe / Bewerbs                                                                                                 | gruppen(E                                             | lezirksfeuerwehrjugendleistur                                                                                                    | igsbev                                | verb) / Bewerbsg                                                                                                    | ruppe((                                                           | Göllersdorf | Корі                                    |
|                           | Bewerbsgruppen                                                                                                    |                                                       |                                                                                                    |                                       |                                                                                                    |                                                                   |             |                                         |
| ME<br>/                   | Alle Änderunge                                                                                                    | en wurden                                             | erfolgreich gespeichert!                                                                                                    |                                       |                                                                                                    |                                                                   |             |                                         |
| WERBSVERWALTUNG           | Instanz                                                                                                    | 07214                                                 | FF Göllersdorf                                                                                                    | *                                     |                                                                                                    |                                                                   |             |                                         |
| OBALE SUCHE               | Bewerbsnr, Nam                                                                                                    | e                                                     | Göllersdorf                                                                                                    |                                       |                                                                                                    |                                                                   |             |                                         |
| GENDLAGER<br>RSVERWALTING | Wertungsklasse                                                                                                    | s - silb                                              | er - Eigene                                                                                                    |                                       | *                                                                                                    |                                                                   |             |                                         |
| GINS                      | Anmeldedatum                                                                                                    | Antrittsze                                            | it Status                                                                                                    |                                       |                                                                                                    |                                                                   |             |                                         |
|                           | 24 million of our office                                                                                          |                                                       |                                                                                                    |                                       |                                                                                                    |                                                                   |             |                                         |
|                           | 09.04.2011<br>Bemerkung                                                                                           |                                                       | angemeldet                                                                                                    | )                                     | -                                                                                                    |                                                                   |             |                                         |
|                           | 09.04.2011<br>Bemerkung                                                                                           | Stb.Nr                                                | angemeldet                                                                                                    |                                       | Geburtsdatum                                                                                                    | Alter                                                             | Reserve     |                                         |
|                           | 09.04.2011<br>Bemerkung                                                                                           | StbNr.                                                | angemeldet<br>Name<br>JFM Philipp Bernklau                                                                                                    |                                       | Geburtsdatum                                                                                                    | Alter<br>13                                                       | Reserve     | X                                       |
|                           | 09.04.2011<br>Bemerkung<br>FwNr.<br>? 07214<br>? 07214                                                            | StbNr.<br>50                                          | angemeldet<br>Name<br>JFM Philipp Bernklau<br>JFM Alexander Bucher                                                                                                    | 2 2                                   | Geburtsdatum<br>22.01.1998<br>08.08.1998                                                                                                   | Alter<br>13<br>12                                                 | Reserve     | X                                       |
|                           | 09.04.2011<br>Bemerkung<br>FwNr.<br>9 07214<br>9 07214                                                            | StbNr.<br>50<br>2<br>54                               | angemeldet<br>JM Philipp Bernklau<br>JFM Alexander Bucher<br>JFM Erik Czihak                                                                                                    | 2 2 2                                 | Geburtsdatum<br>22.01.1998<br>08.08.1998<br>10.01.1998                                                                                     | Alter<br>13<br>12<br>13                                           | Reserve     | X                                       |
|                           | 09.04.2011<br>Bemerkung<br>FwNr.<br>9 07214<br>9 07214<br>9 07214                                                 | StbNr.<br>50<br>2<br>54<br>70                         | angemeldet<br>JM Philipp Bernklau<br>JFM Alexander Bucher<br>JFM Erik (Zzihak<br>JFM Marcel Köhler                                                                                                    | R R R                                 | Geburtsdatum<br>22.01.1998<br>08.08.1998<br>10.01.1998<br>18.10.1996                                                                       | Alter<br>13<br>12<br>13<br>14                                     | Reserve     | XXXXXXXXXXXXXXXXXXXXXXXXXXXXXXXXXXXXXXX |
|                           | 09.04.2011<br>Bemerkung<br>FwNr.<br>9 07214<br>9 07214<br>9 07214<br>9 07214<br>9 07214                           | StbNr.<br>50<br>2<br>54<br>70<br>62                   | angemeldet<br>JFM Philipp Bernklau<br>JFM Alexander Bucher<br>JFM Erik Czihak<br>JFM Marcel Köhler<br>JFM Franz Josef Liehmann                                                                                                    | e e e e e e e e e e e e e e e e e e e | Geburtsdatum<br>22.01.1998<br>08.08.1998<br>10.01.1998<br>18.10.1996<br>21.03.1998                                                         | Alter<br>13<br>12<br>13<br>14<br>13                               | Reserve     | XXXXXXXXXXXXXXXXXXXXXXXXXXXXXXXXXXXXXXX |
|                           | 09.04.2011<br>Bemerkung<br>FwNr.<br>9 07214<br>9 07214<br>9 07214<br>9 07214<br>9 07214<br>9 07214                | StbNr.<br>50<br>2<br>54<br>70<br>62<br>68             | Angemeldet<br>JFM Philipp Bernklau<br>JFM Alexander Bucher<br>JFM Erik Czihak<br>JFM Marcel Köhler<br>JFM Franz Josef Liehmann<br>JFM Marcel Prechtl                                                                                | e e e e e                             | Ceburtsdatum<br>22.01.1998<br>08.08.1998<br>10.01.1998<br>18.10.1996<br>21.03.1998<br>29.05.1999                                           | Alter<br>13<br>12<br>13<br>14<br>13<br>12                         | Reserve     | XXXXXXXXXXXXXXXXXXXXXXXXXXXXXXXXXXXXXXX |
|                           | 09.04.2011<br>Bemerkung<br>FwNr.<br>9 07214<br>9 07214<br>9 07214<br>9 07214<br>9 07214<br>9 07214                | StbNr.<br>50<br>2<br>54<br>70<br>62<br>68<br>61       | Angemeldet<br>Angemeldet<br>JFM Philipp Bernklau<br>JFM Alexander Bucher<br>JFM Erik Czihak<br>JFM Marcel Köhler<br>JFM Franz Josef Liehmann<br>JFM Marcel Prechtl<br>JFM Benjamin Riedl                                            | E E E E E                             | Ceburtsdatum<br>22.01.1998<br>08.08.1998<br>10.01.1998<br>18.10.1996<br>21.03.1998<br>29.05.1999<br>04.05.1998                             | Alter<br>13<br>12<br>13<br>14<br>13<br>14<br>13<br>12<br>13       | Reserve     | XXXXXXXXXXXXXXXXXXXXXXXXXXXXXXXXXXXXXXX |
|                           | 09.04.2011<br>Bemerkung<br>FwNr.<br>07214<br>07214<br>07214<br>07214<br>07214<br>07214<br>07214<br>07214          | StbNr.<br>50<br>2<br>54<br>70<br>62<br>68<br>61<br>71 | Angemeldet<br>Angemeldet<br>JFM Philipp Bernklau<br>JFM Alexander Bucher<br>JFM Erik Czihak<br>JFM Marcel Köhler<br>JFM Franz Josef Liehmann<br>JFM Marcel Prechtl<br>JFM Benjamin Riedl<br>JFM Manuel Ried!                        | E E E E E E E                         | Ceburtsdatum<br>22.01.1998<br>08.08.1998<br>10.01.1998<br>18.10.1996<br>21.03.1998<br>29.05.1999<br>04.05.1998<br>23.07.1997               | Alter<br>13<br>12<br>13<br>14<br>13<br>14<br>13<br>12<br>13<br>13 | Reserve     | X X X X X X X X X X X X X X X X X X X   |
|                           | 09.04.2011<br>Bemerkung<br>FwNr.<br>07214<br>07214<br>07214<br>07214<br>07214<br>07214<br>07214<br>07214<br>07214 | StbNr.   50   2   54   70   62   68   61   71   29    | Angemeldet<br>Angemeldet<br>JFM Philipp Bernklau<br>JFM Alexander Bucher<br>JFM Erik Czihak<br>JFM Marcel Köhler<br>JFM Franz Josef Liehmann<br>JFM Marcel Prechtl<br>JFM Benjamin Riedl<br>JFM Benjamin Riedl<br>JFM Patrick Riedl |                                       | Ceburtsdatum<br>22.01.1998<br>08.08.1998<br>10.01.1998<br>18.10.1996<br>21.03.1998<br>29.05.1999<br>04.05.1998<br>23.07.1997<br>25.10.1997 | Alter<br>13<br>12<br>13<br>14<br>13<br>12<br>13<br>13<br>13<br>13 | Reserve     | X X X X X X X X X X X X X X X X X X X   |

## 13, Bewerbsgruppe in Silber wurde korrekt angemeldet